## 1.1 MBUS기능

- 제어기(PLC)는 TOP와 시리얼 통신(RS-232C/RS-422/RS-485)으로 연결되어 있고,
   TOP만 새로 1개 더 구매하여 장착하고자 할 때에는 MBUS 기능을 사용합니다.
- 제어기(PLC) 1대와 시리얼로 연결된 1번 TOP를 [MBUS 서버]라고 합니다.
   1번 TOP와 연결된 다수의 2번/3번/... TOP는 이더넷 통신으로 연결합니다.
   2번부터의 TOP는 [MBUS 클라이언트]라고 합니다.
   MBUS 클라이언트의 개수는 제한이 없지만, 많이 연결할수록 속도가 느려지므로
   4대 이하로 사용하시기를 권장 드립니다.
- MBUS 클라이언트로 동작하는 TOP의 프로젝트 파일은
   TOP Design Studio의 [프로젝트]-[속성]에서 설정된 PLC가 동일하기만 하면
   사용 가능하고, 프로젝트 파일이 완벽히 동일할 필요는 없습니다.
- MBUS 클라이언트로 동작하는 TOP는 이더넷 포트를 통해 MBUS 서버와 시리얼로 연결된 제어기(PLC)와 통신합니다.
- 구성도는 아래 그림과 같습니다.

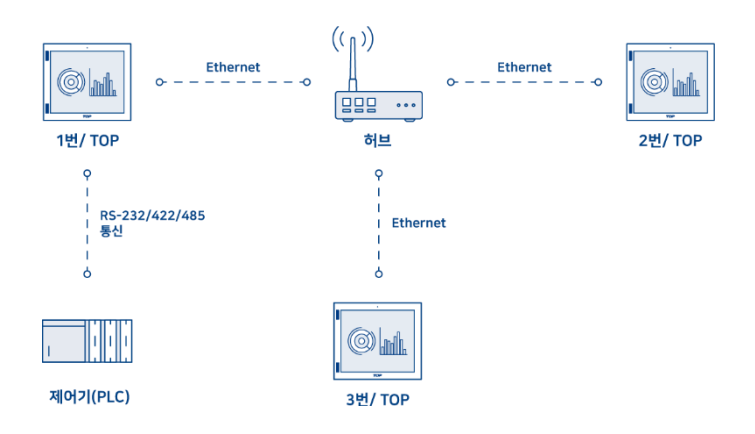

## 1.2 MBUS 서버 설정

• MBUS 서버 설정을 살펴 보겠습니다.

0 제어판 Ô . 프로젝트 20 E 고급 설정 프로젝트 설정 실행 시스템-7 ١ F 6 보안 날짜/시간 디스플레이 터치 사운드 이더넷 YNC 뷰어 **※** 초기화 0 0 ((... HIN HDMI 시김얼 셴서 자가 진단 0 MBUS Ping 1 -P=C EXT 스크린 파일 관리자 상단 메뉴 확장 장치 키패드 옵션 핑 통신 장치 : 001 프렌터 PLC 닫기 Toprp20 - Toprd1020s 7F 2019-09-10 11:44:28 AM

HMI 제어판의 화면은 다음 사진과 같습니다.

[제어판]-[시스템]-[이더넷]에서 이더넷 설정을 하여, 이더넷 연결이 되어 있어야 합니다.

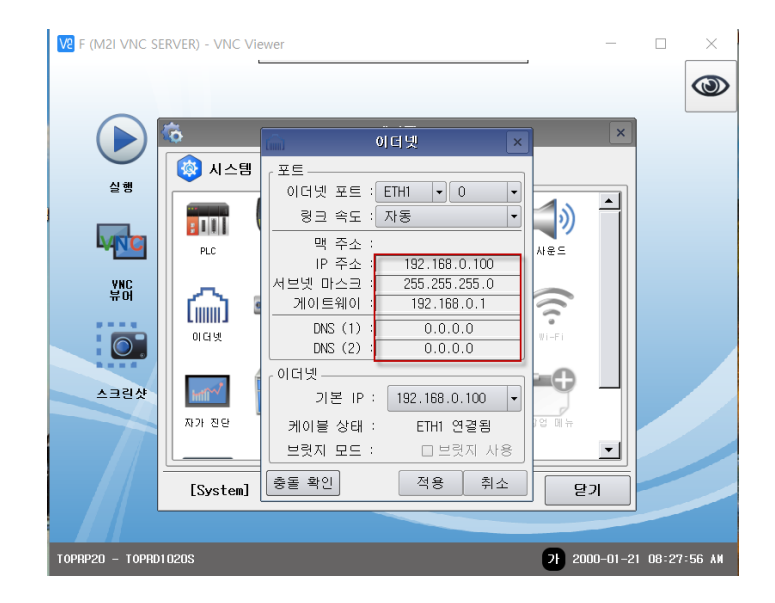

| [제어판]-[서비스]-[MBUS]를 | 실행합니다. |
|---------------------|--------|
|---------------------|--------|

| 제어판                                      |                                                                                       |                      |  |  |
|------------------------------------------|---------------------------------------------------------------------------------------|----------------------|--|--|
| 🔇 시스템 📘                                  | 🔄 장치 📑 서t                                                                             | 비스 📑 옵션              |  |  |
| <b>राष्ट्रियां</b> ()<br>VNC AI bH () एक | щ FTP АН Н                                                                            |                      |  |  |
|                                          | A MBUS                                                                                | ×                    |  |  |
|                                          | <ul> <li>✓ MBUS 사용</li> <li>● MBUS 서버</li> <li>→ 시리얼 포트 :</li> <li>→ 서버 IP</li> </ul> | ) MBUS 클라이언트<br>COM2 |  |  |
|                                          | <u>확인</u>                                                                             |                      |  |  |
|                                          |                                                                                       |                      |  |  |
| [Service]                                |                                                                                       |                      |  |  |
| 메뉴 활성화 HMI 설정 가져오기 확인 취소                 |                                                                                       |                      |  |  |

[MBUS 서버]를 선택한 후 제어기(PLC)와 연결된 시리얼 포트를 선택합니다.

\*주의사항: MBUS 서버는 실제 제어기(PLC)와 시리얼로 연결되어 있어야 합니다.

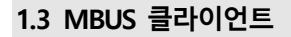

• MBUS 클라이언트 설정을 살펴 보겠습니다.

0 6 제어판 프로젝트 = E. 프로젝트 설정 고급 설정 실행 시스템-7.~ 보안 ١ ഞ F 다스플레이 터치 날짜/시간 사운드 이더넷 부 어 **※** 초기화 **्रि** स्र -(((. Infi<sup>®®</sup> 0 00 시김얼 자가 진단 HDMI C MBUS Ping 1 2 EXT 스크린 상단 메뉴 파일 관리자 키패드 옵션 핑 확장 장치 통신 장치 : I I I 프린터 PLC 닫기 21 2019-09-10 11:44:28 AM TOPRP20 - TOPRD1020S

HMI 제어판의 화면은 다음 사진과 같습니다.

[제어판]-[시스템]-[이더넷]에서 이더넷 설정을 하여, 이더넷 연결이 되어 있어야 합니다.

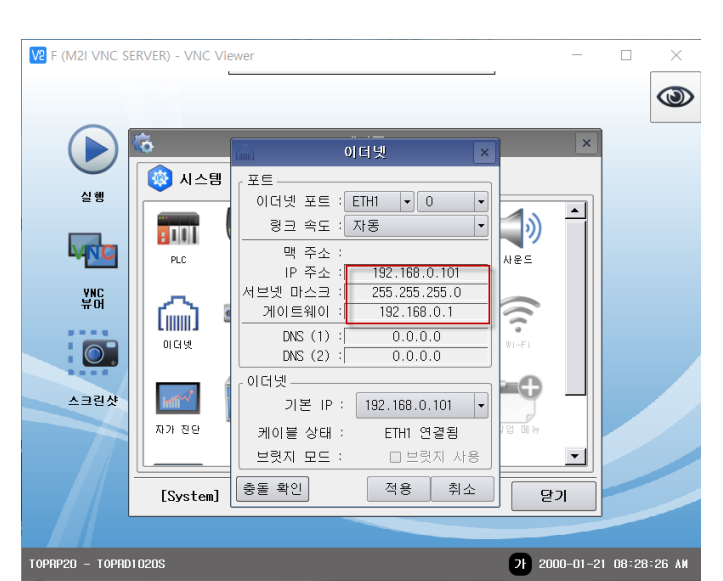

[제어판]-[서비스]-[MBUS]를 실행합니다.

| 제어판                      |                                                      |                                            |  |  |
|--------------------------|------------------------------------------------------|--------------------------------------------|--|--|
| 🔯 시스템  🔤 정               | 치 📮 서비스                                              | 🚰 옵션                                       |  |  |
| VNC / I bH         방화벽   | FTP AT BY                                            | 0 M 2                                      |  |  |
|                          | 👗 MBUS                                               | ×                                          |  |  |
|                          | ☑ <b>MBUS 사용</b><br>○ MBUS 서버<br>시리얼 포트 :<br>서버 IP : | ● MBUS 클라이언트<br>COM2<br>192,168,0100<br>확인 |  |  |
|                          |                                                      |                                            |  |  |
| [ Service ]              |                                                      |                                            |  |  |
| 메뉴 활성화 HMI 설정 가져오기 확인 취소 |                                                      |                                            |  |  |

[MBUS 클라이언트]를 선택한 후 제어기(PLC)와 연결된 시리얼 포트를 선택합니다. 서버 IP는 MBUS 서버에서 설정한 IP를 입력합니다. 현재 매뉴얼의 설정은 192.168.0.100입니다.